A seguir encontram-se orientações e procedimentos para o usuário autenticar-se e obter o acesso remoto via CAFe ao Portal:

- Acesse o sítio do Portal de Periódicos, por meio do endereço <u>http://www.periodicos.capes.gov.br</u>ou pelo sítio da CAPES <u>http://www.capes.gov.br</u>;
- 2. Para iniciar o acesso remoto via CAFe pelo Portal de Periódicos, clique no link "MEU ESPAÇO";

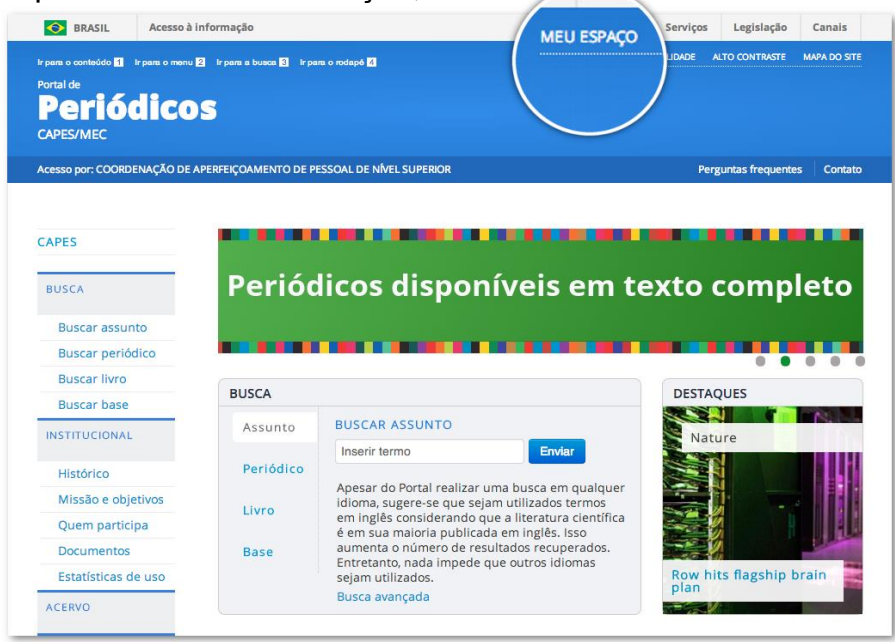

3. Após a abertura da tela, clique para abrir a lista de instituições;

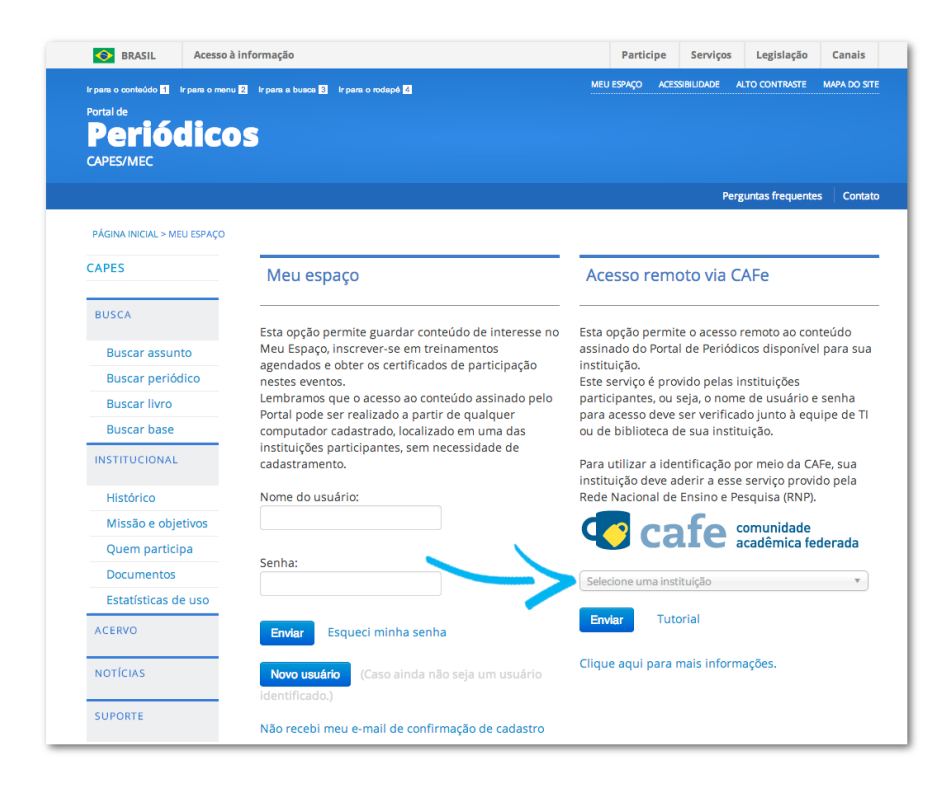

4. Aguarde abrir a caixa de seleção com a lista das instituições que fazem parte da CAFe. Para localizar sua instituição, use a sigla ou o nome por extenso;

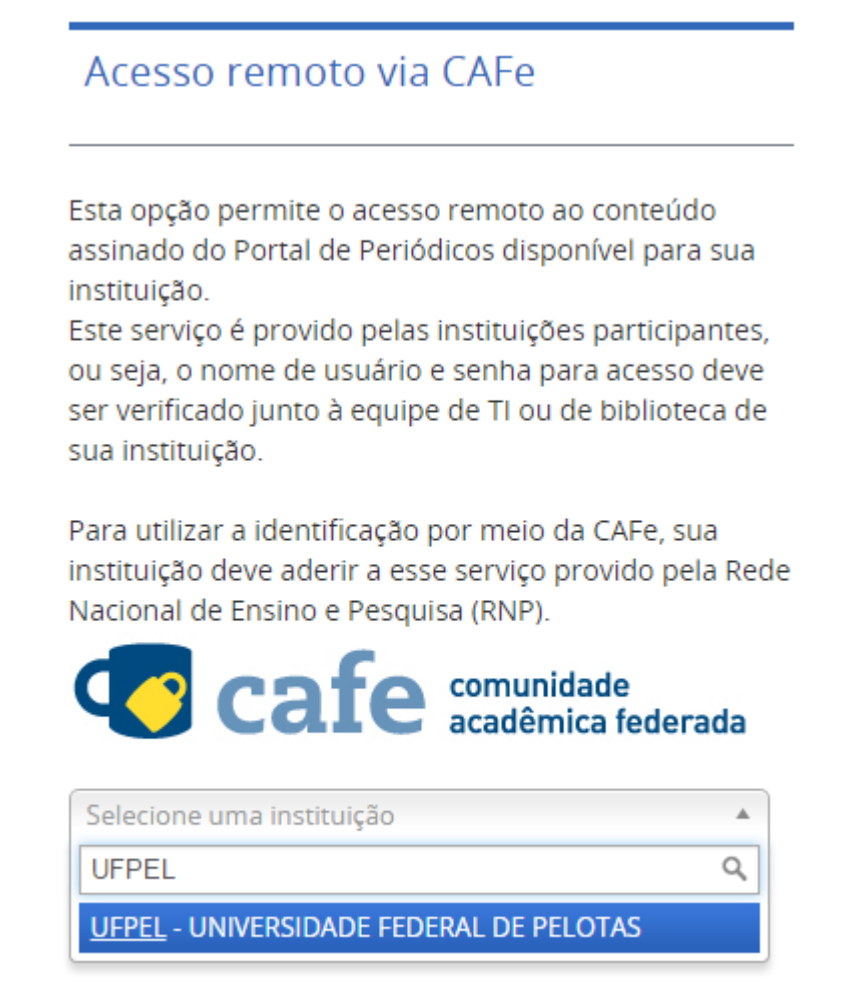

Clique aqui para mais informações.

5. Após selecionar sua instituição, clique em enviar;

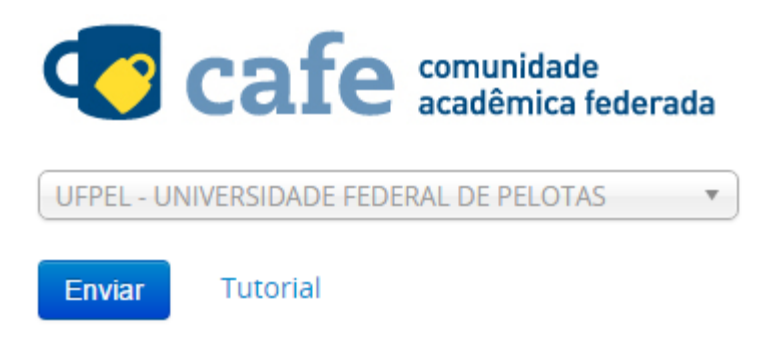

Clique aqui para mais informações.

6. Logo após abrirá uma nova página, onde será necessário um login;

| Our Identity Provide<br>(replace this placeholder with you<br>organizational logo / label) | e <b>r</b><br>ur                                                                                                 |
|--------------------------------------------------------------------------------------------|----------------------------------------------------------------------------------------------------|
| Log in to<br>www.periodicos.capes.gov.br                                                   | <ul> <li>&gt; Forgot your password?</li> <li>&gt; Need Help?</li> <li>&gt; How to Customize this Skin</li> </ul> |
| Login                                                                                      |                                                                                                    |
| default SP description                                                                     |                                                                                                    |

 Para fazer o login, o usuário deverá utilizar seu CPF e senha do COBALTO;

| Our Identity Provi<br>(replace this placeholder with<br>organizational logo / labe | <b>der</b><br>your<br>I)                                             |
|------------------------------------------------------------------------------------|----------------------------------------------------------------------|
| Log in to<br>www.periodicos.capes.gov.br<br>01234567899 <b>EXEMPLO</b>             | <ul><li>&gt; Forgot your password?</li><li>&gt; Need Help?</li></ul> |
|                                                                                    | > How to Customize this Skin                                         |
| Login                                                                              |                                                                      |

default SP description

8. Então voltara para o portal de periódicos do capes;

| ir para o conteúdo 🚺 🛛 Ir para o menu | n 🛛 ir pans a busca 🕄 ir pans a indapė 🗗 MEU ESPAÇO ACESSIBILIDADE ALTO CONTRASTE MARA DO STE                                                                                                    |
|---------------------------------------|----------------------------------------------------------------------------------------------------|
| Periódico                             | S                                                                                                    |
| CAPES/MEC                             |                                                                                                    |
| JNIVERSIDADE FEDERAL DE PE            | ELOTAS Perguntas frequentes Contato                                                                                                    |
| periodicos.                           |                                                                                                    |
|                                       | ✓ Voitar                                                                                                    |
| <b>OCAPES</b>                         | -                                                                                                    |
| BUSCA                                 | Meu espaço                                                                                                    |
| Buscar assunto                        | Você foi identificado com sucesso e está apto a visualizar o conteúdo do Portal de Periódicos disponível para a sua<br>instituição, Opcionalmente veçã apde identificar co no "May Espaço", como usuário do Portal para vellare oc |
| Buscar periódico                      | recursos oferecidos nessa seção. A dupla identificação precisa ser feita apenas neste primeiro acesso.                                                                                                    |
| Buscar livro                          | Clique aqui para continuar navegando no portal sem identificar-se.                                                                                                    |
| Buscar base                           | Nome do usuário                                                                                                    |
| INSTITUCIONAL                         |                                                                                                    |
| Histórico                             | 6                                                                                                    |
| Missão e objetivos                    | Serina                                                                                                    |
| Quem participa                        |                                                                                                    |
| Documentos                            | Enviar                                                                                                    |
| Estatísticas de uso                   |                                                                                                    |
| ACERVO                                | Novo usuário                                                                                                    |
| NOTÍCIAS                              |                                                                                                    |
| SUPORTE                               |                                                                                                    |
| Treinamentos                          |                                                                                                    |
| Materiais didáticos                   |                                                                                                    |
| Web TV                                |                                                                                                    |

 No seu primeiro acesso, será feito o pedido de um cadastro, esse procedimento é OPCIONAL, para isso basta clicar na imagem que diz "Novo usuário" ou fazer como mostra no próximo passo;

## Meu espaço

Você foi identificado com sucesso e está apto a visualizar o conteúdo do Portal de Periódicos disponível para a sua instituição. Opcionalmente você pode identificar-se no "Meu Espaço", como usuário do Portal, para utilizar os recursos oferecidos nessa seção. A dupla identificação precisa ser feita apenas neste primeiro acesso. Clique aqui para continuar navegando no portal sem identificar-se.

| Nome do usuário |
|-----------------|
| 1               |
|                 |
| Senha           |
|                 |
|                 |
| Enviar          |
|                 |
| Novo usuario    |

10. Ou podes continuar navegando no site sem se identificar, clicando no link "aqui";

## Meu espaço

Você foi identificado com sucesso e está apto a visualizar o conteúdo do Portal de Periódicos disponível para a sua instituição. Opcionalmente você pode identificar-se no "Meu Espaço", como usuário do Portal, para utilizar os recursos oferecidos nessa seção. A dupla identificação precisa ser feita apenas neste primeiro acesso. Clique aqui para continuar navegando no portal sem identificar-se.

| <br>Senha | <br>Senha<br>Enviar | Nome do u | suário |  |
|-----------|---------------------|-----------|--------|--|
| Senha     | Senha<br>Enviar     |           |        |  |
|           | Enviar              | Senha     |        |  |
|           | Enviar              |           |        |  |

11. Ao clicar para se cadastrar em "Novo usuário", será aberta uma janela onde deves preencher com alguns dados seus;

**Criar perfil** 

| Dados pesso        | ais   |
|--------------------|-------|
| Nome completo      |       |
| * Nacionalidade    |       |
| Brasileira         | •     |
| * CPF              |       |
| * E-mail           |       |
| Confirma e-mail    |       |
| * Data de nascimer | ito   |
| Sexo               |       |
| Dados cadas        | trais |

12. Feito isso, você estará cadastrado e liberado para navegar no portal de periódicos do capes;

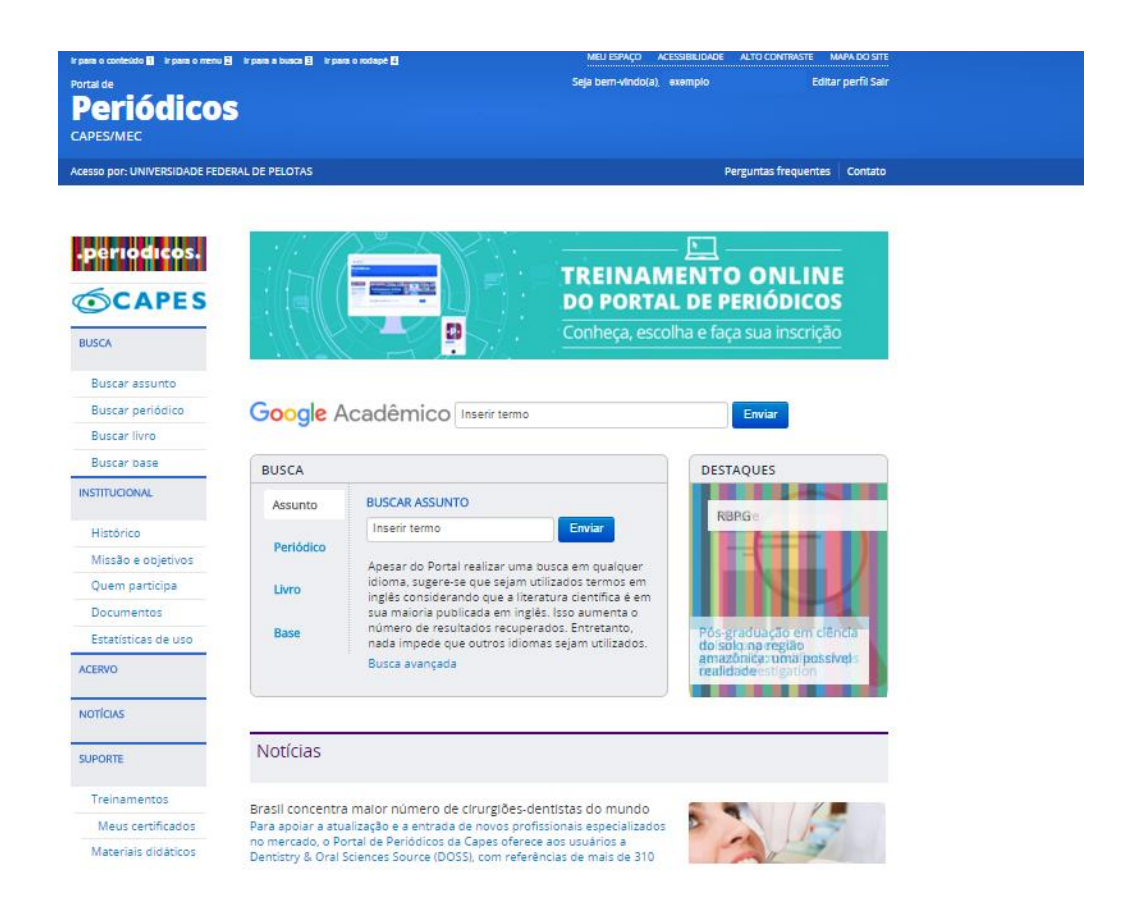

Em caso de dúvidas, entre em contato conosco por meio do pelo e-mail: ppborba@ufpel.edu.br.